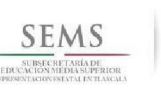

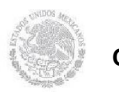

Dirección General de Educación Tecnológica Industrial Centro de Estudios Tecnológicos Industriales y de Servicios No. 100 "Josefa Ortiz de Domínguez"

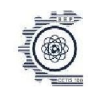

## Ficha de identificación Submódulo ADMINISTRA SISTEMAS OPERATIVOS Grupo 5 "I" Especialidad Programación Docente Alumno: Ing. Patricia Jiménez Paulina Martir Avila Delgado Kevin Fernando Meza Narvaez David Alejandro Ruvalcaba De los Santos Ivan Jared Alvarez de Uña Pablo Jahaziel Baez Hernandez Título de la Fecha de entrega 16/11/2019 Instalacion de actividad Sistemas Operativos Medio de envío Drive Ponderación Tipo de evaluación Heteroevaluación Metodología Aprendizaje Basado en Producto: Instalar y configurar Problemas. Sistemas Operativos ABP Reporte:

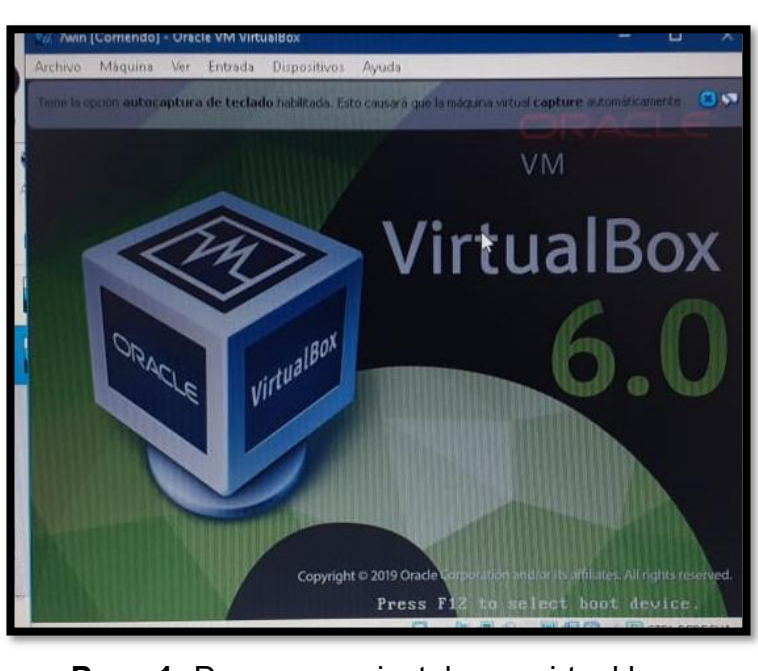

**Paso 1-** Descargar e instalar un virtual box. En este caso se decido instalar VirtualBox 6.0

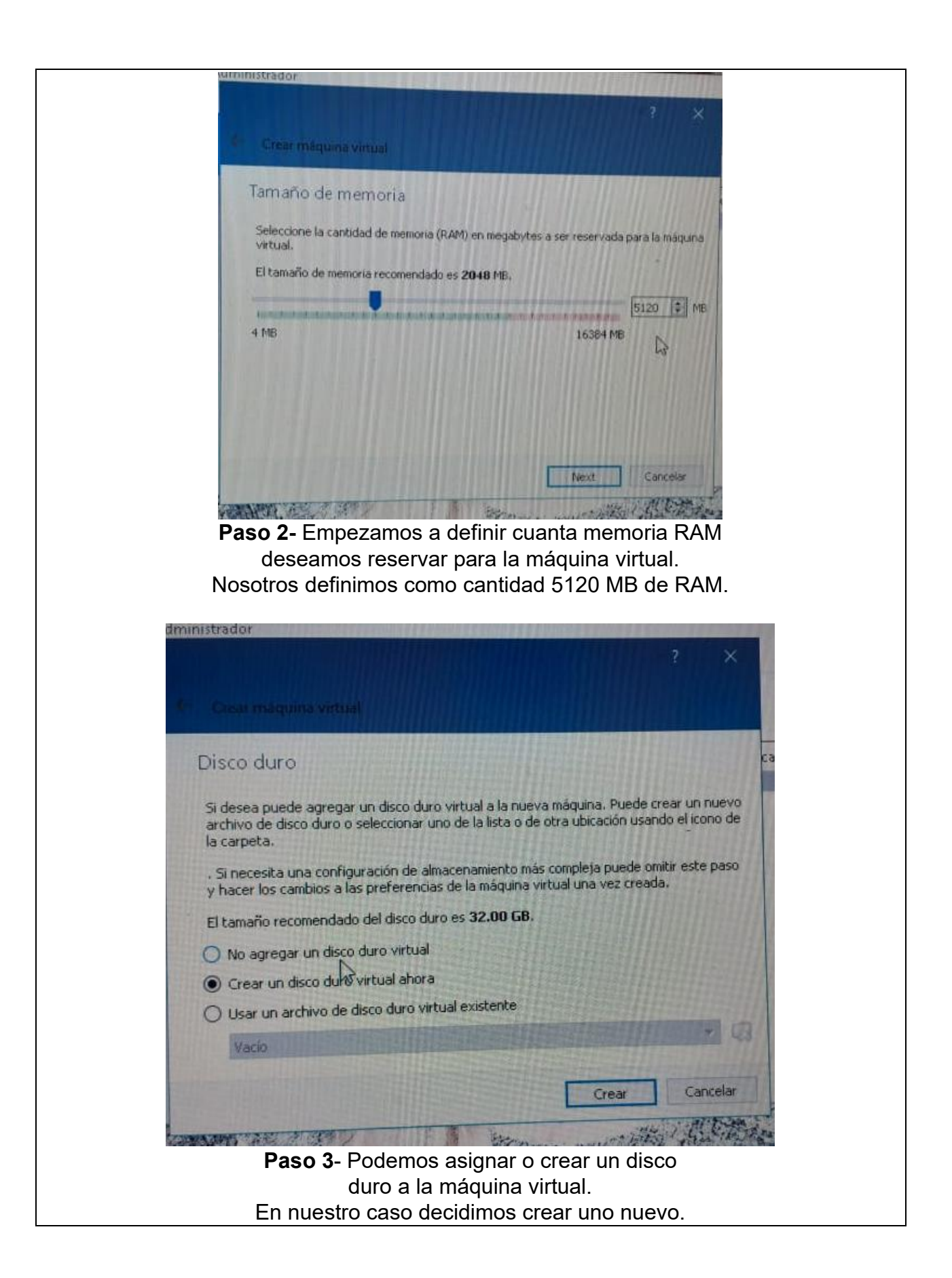

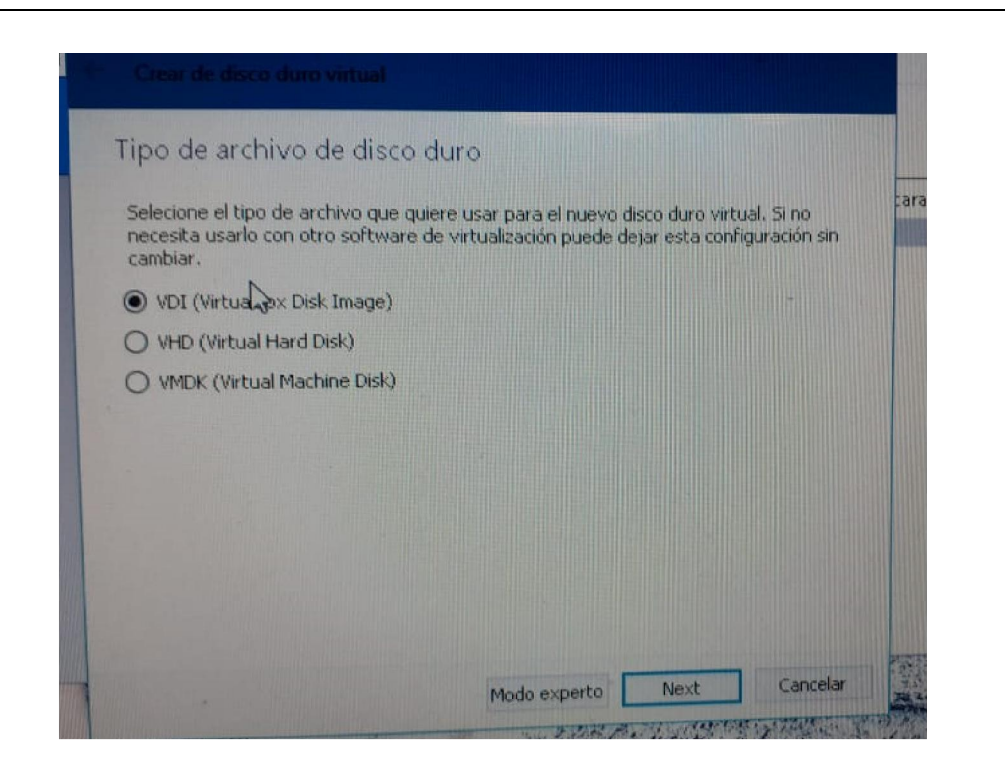

**Paso 4-** Seleccionar el tipo de archivo para el nuevo disco virtual y Clickeamos en next. Seleccionamos nosotros el VDI.

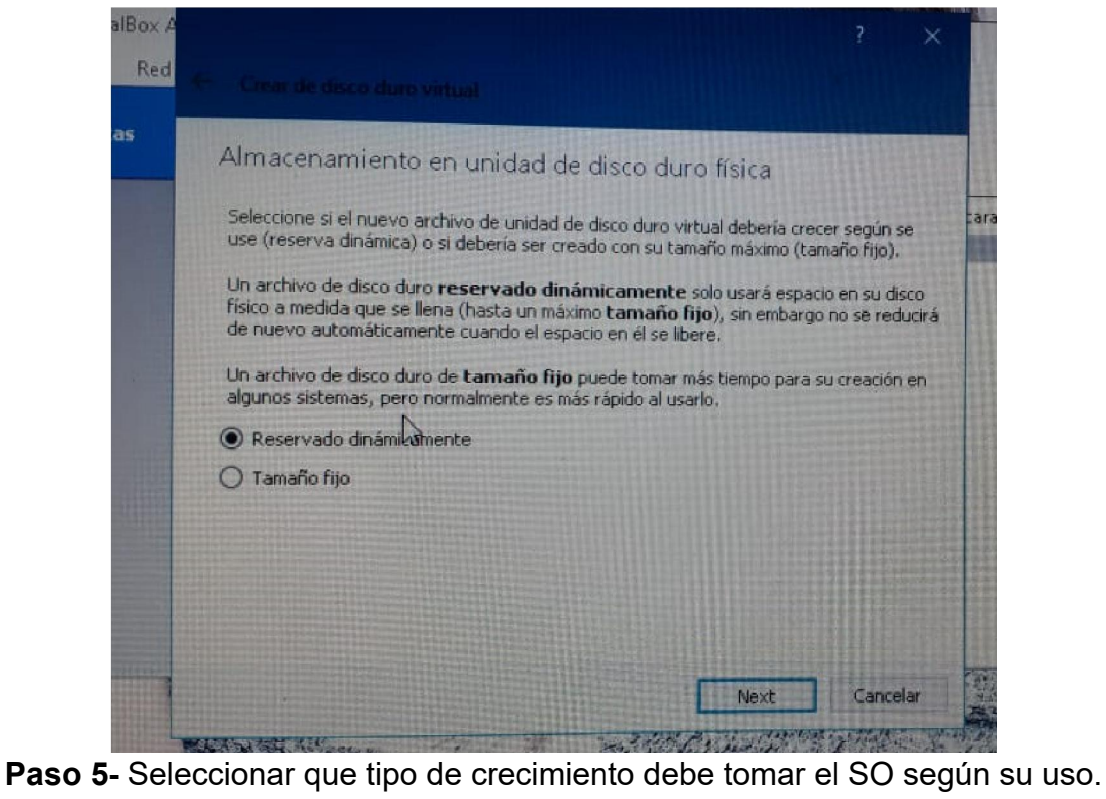

Seleccionamos reservado dinámicamente.

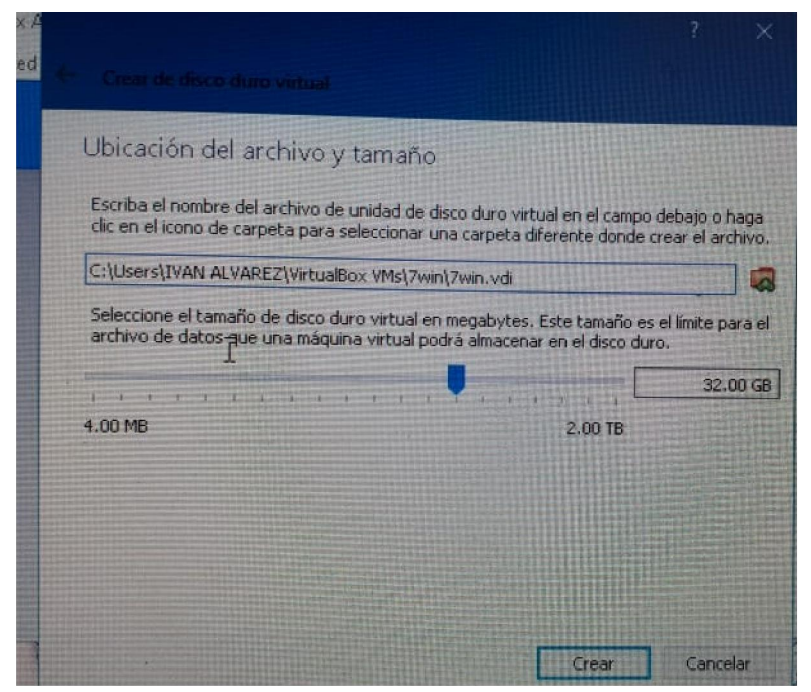

**Paso 6**- Escribimos el nombre de unidad de disco duro virtual y señalamos el tamaño del disco duro en MB. Nosotros pusimos la ruta y 32 GB de espacio.

| ? ×                                                                                                    |
|----------------------------------------------------------------------------------------------------|
| Selectional disco de inicio                                                                                                    |
| Seleccione un archivo de disco óptico virtual o una unidad<br>óptica física que contenga un disco desde el que iniciar su<br>nueva máquina virtual.                                                                                                    |
| El disco debería ser adecuado para iniciar el sistema y debería<br>contener el sistema operativo que desea instalar en la máquina<br>virtual si quiere hacerlo ahora. El disco será expulsado de la<br>unidad virtual automáticamente la próxima vez que apague la<br>máquina, puede hacer esto usted mismo si lo necesita desde el<br>menu Dispositivos. |
| Vacío 👻 🐼                                                                                                    |
| Iniciar Cancelar                                                                                                    |
|                                                                                                    |
|                                                                                                    |

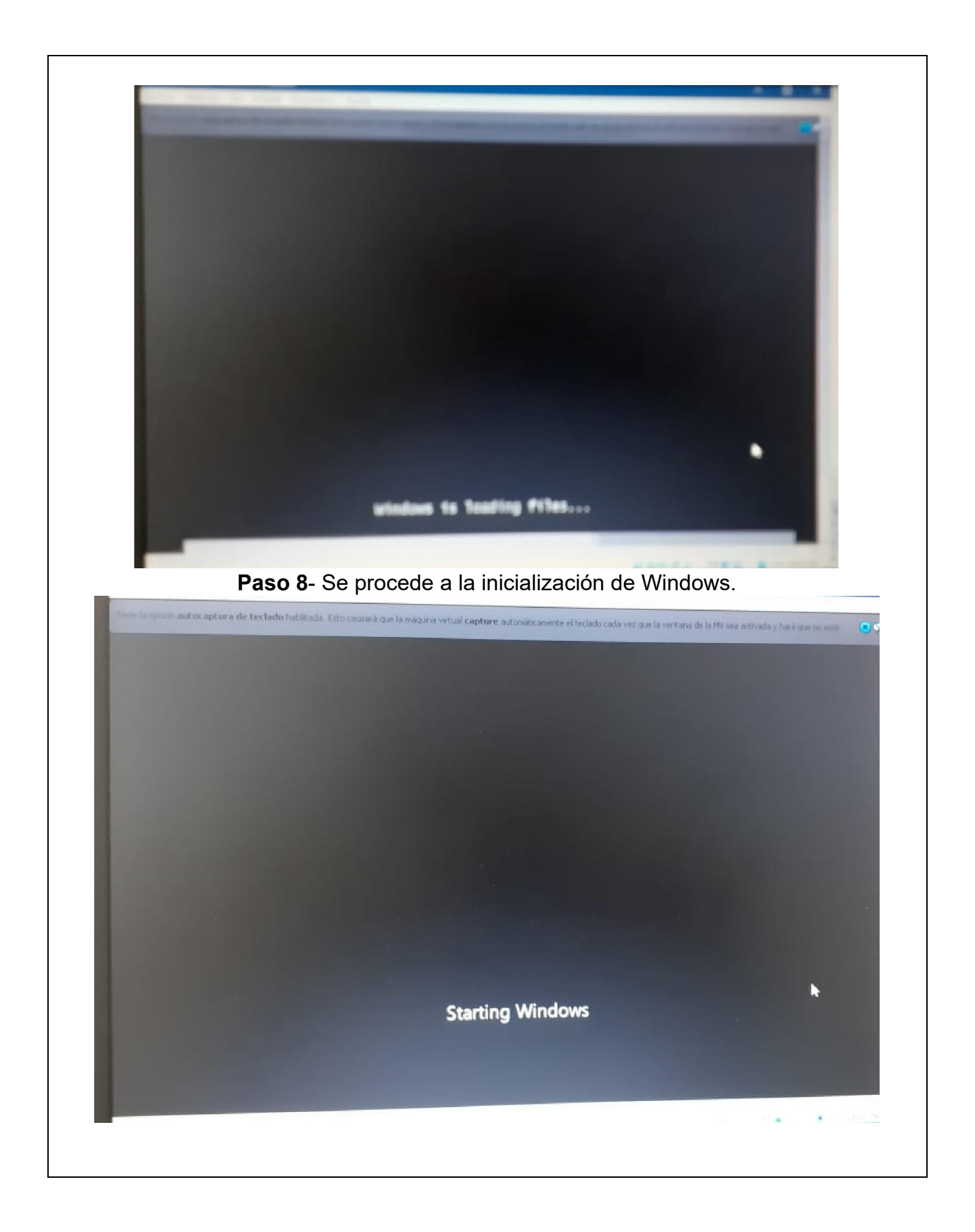

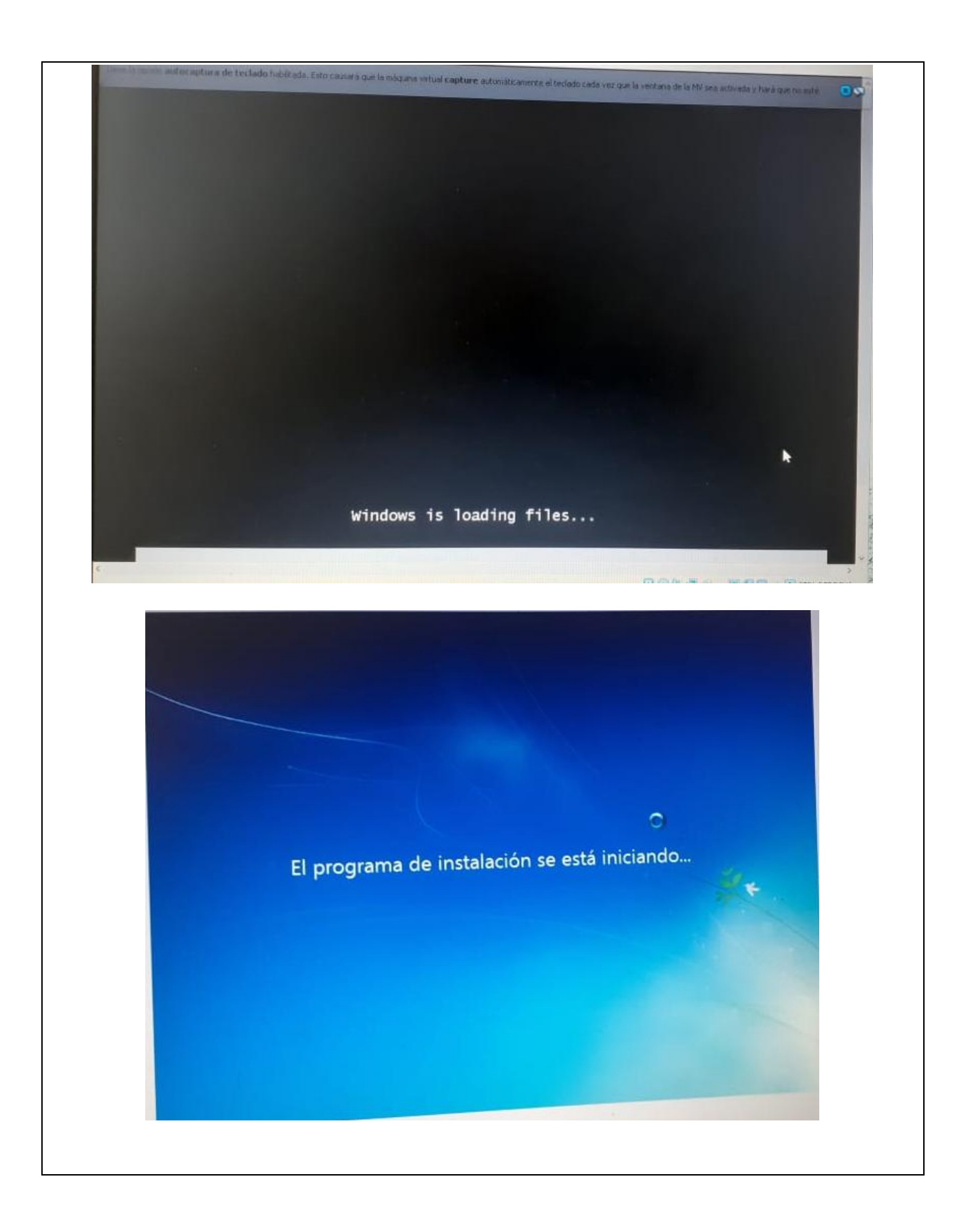

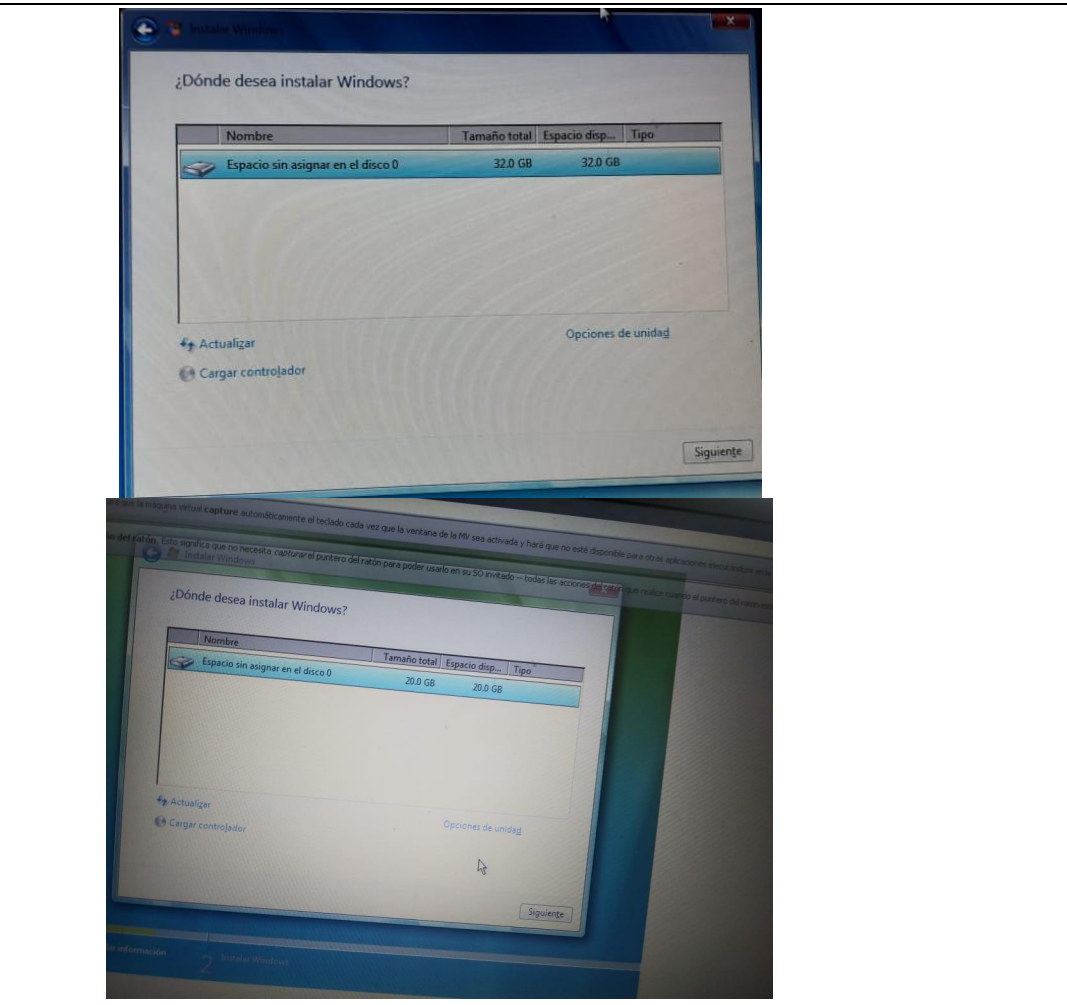

**Paso 9**- Designamos donde deseamos instalar Windows.

| and and a stand                                  | 0W3                                              |                                   |
|--------------------------------------------------|--------------------------------------------------|-----------------------------------|
| Ésta es toda la inform<br>durante la instalación | ación que se necesita en este momento. El equipo | o se reiniciará varias veces<br>- |
| Copiando archivo                                 | os de Windows (0%)                               |                                   |
| Expandiendo arcl                                 | ivos de Windows                                  |                                   |
| Instalando caract                                | erísticas                                        |                                   |
| Instalando actual                                | zaciones                                         |                                   |
| Completando ins                                  | talación                                         |                                   |
|                                                  |                                                  |                                   |
|                                                  |                                                  |                                   |
|                                                  |                                                  |                                   |
|                                                  |                                                  |                                   |
|                                                  |                                                  |                                   |
|                                                  |                                                  |                                   |
|                                                  |                                                  |                                   |
|                                                  |                                                  |                                   |
|                                                  |                                                  |                                   |
|                                                  |                                                  |                                   |
|                                                  |                                                  |                                   |
| and the stand                                    |                                                  |                                   |

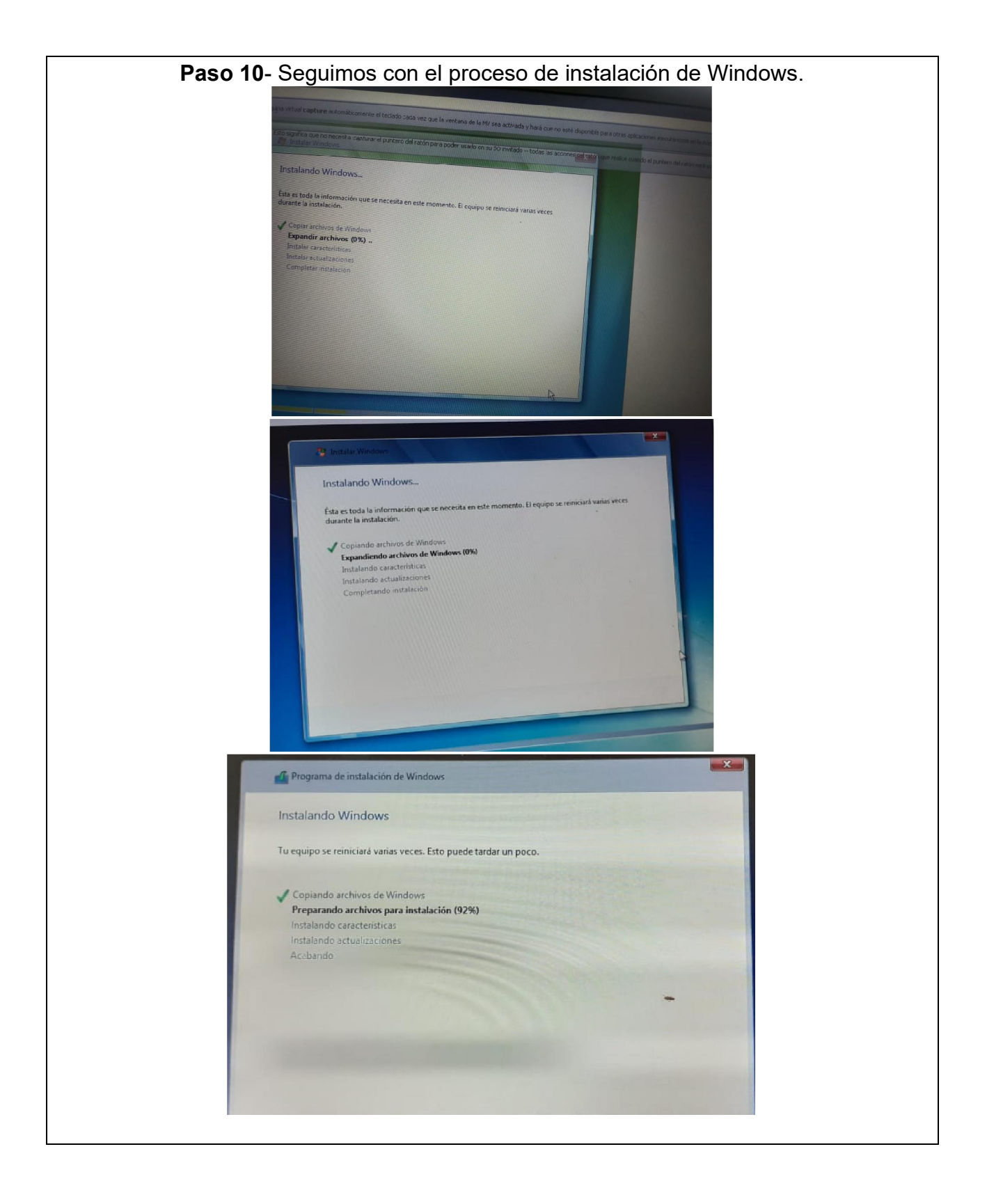

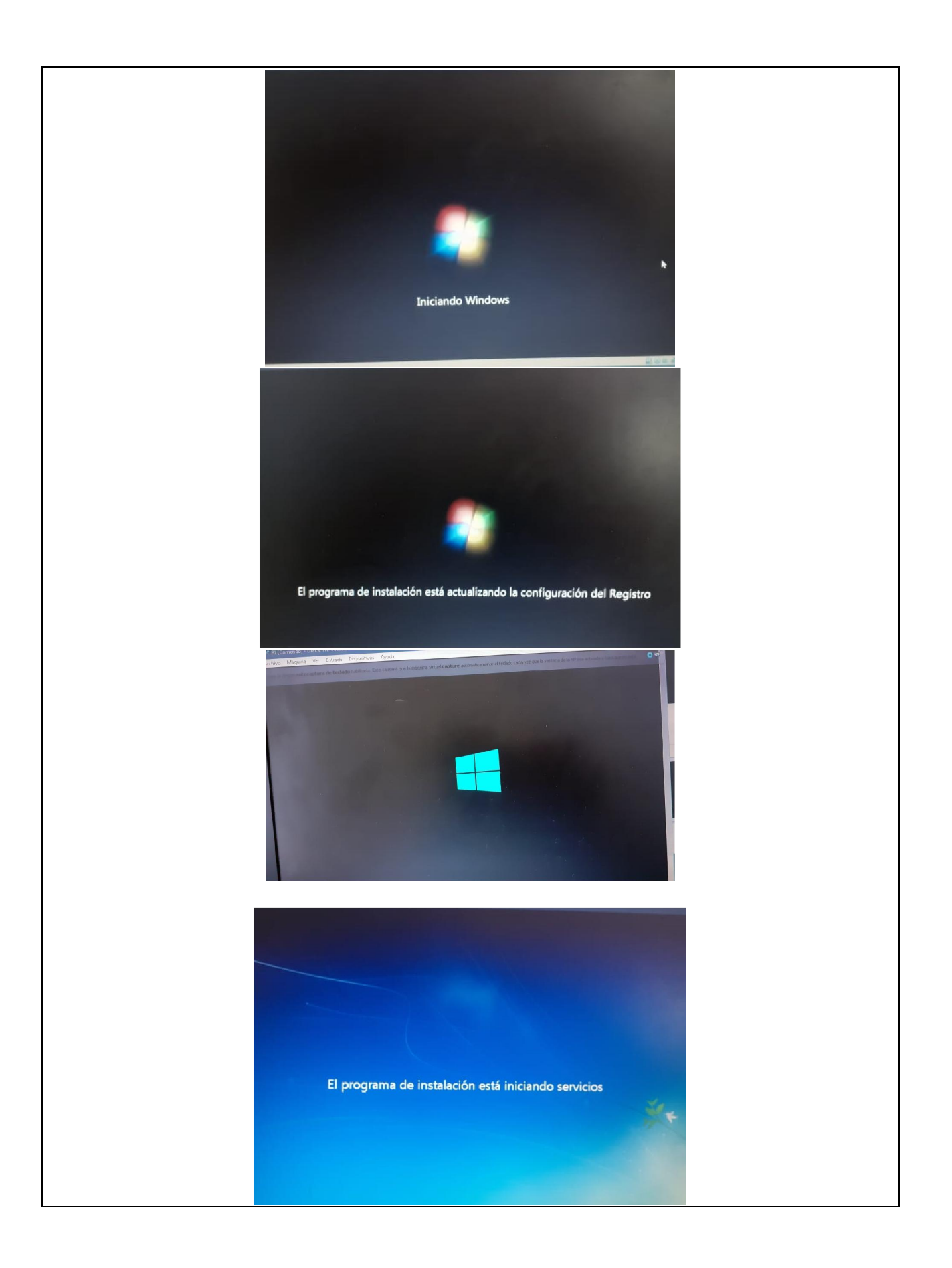

| Sistema operativo                 | Arquitectura | Fecha de mo |
|-----------------------------------|--------------|-------------|
| Windows 7 Starter SP1             | x86          | 22/01/2011  |
| Windows 7 Home Basic SP1          | x86          | 22/01/2011  |
| Windows 7 Home Premium SP1        | x86          | 22/01/2011  |
| Windows 7 Professional SP1        | x86          | 22/01/2011  |
| Windows 7 Ultimate SP1            | х86          | 22/01/2011  |
| Windows 7 Home Basic SP1.         | x64          | 22/01/2011  |
| Windows 7 Home Premium SP1.       | x64          | 22/01/2011  |
| Windows 7 Professional SP1.       | x04          | 22/01/2011  |
| Windows 7 Ultimate SP1.           | XD4          | 22/01/2011  |
| Descripción:<br>http://win-hd.com |              |             |

Paso 11- Seleccionamos el sistema operativo a instalar.

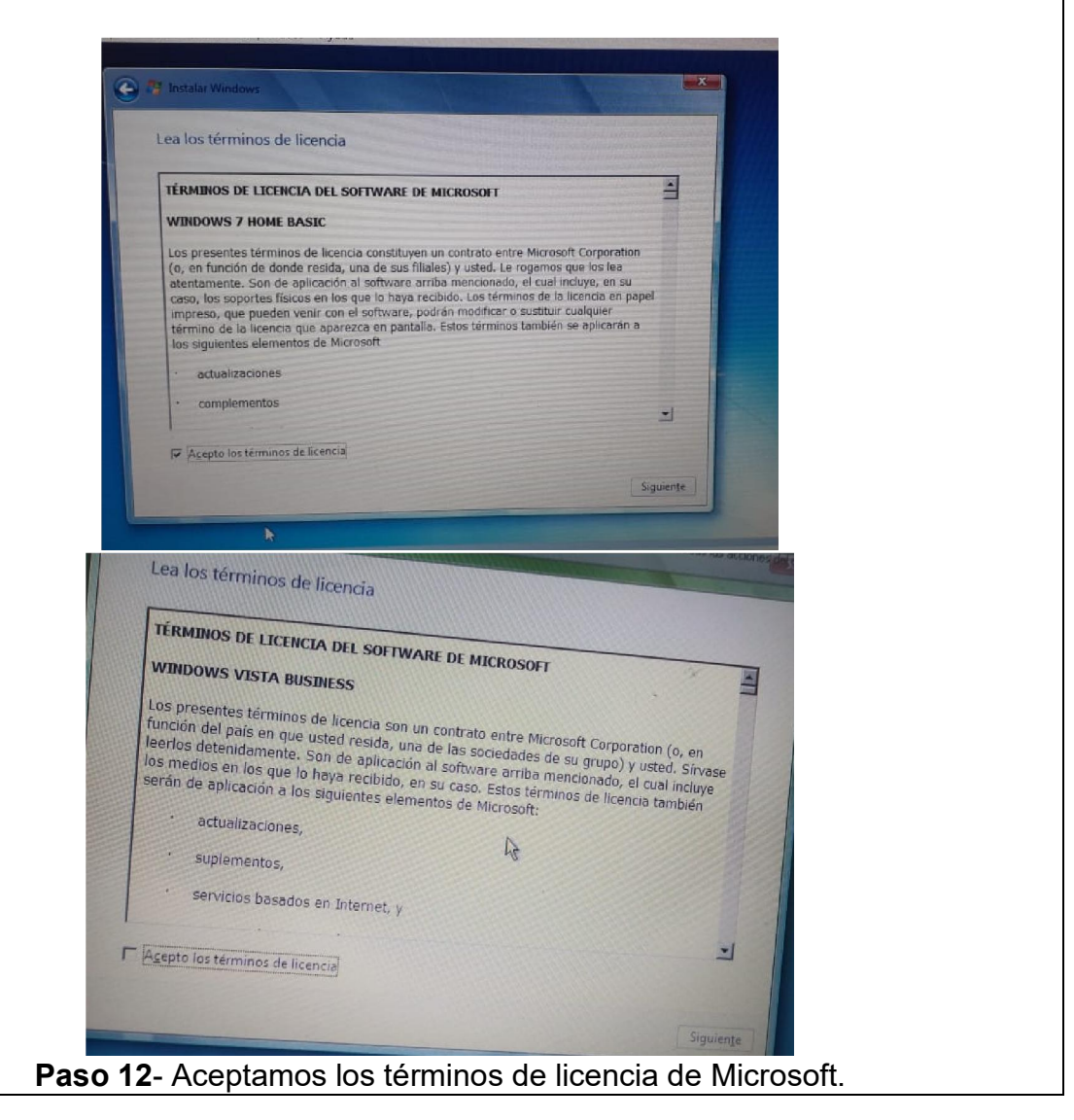

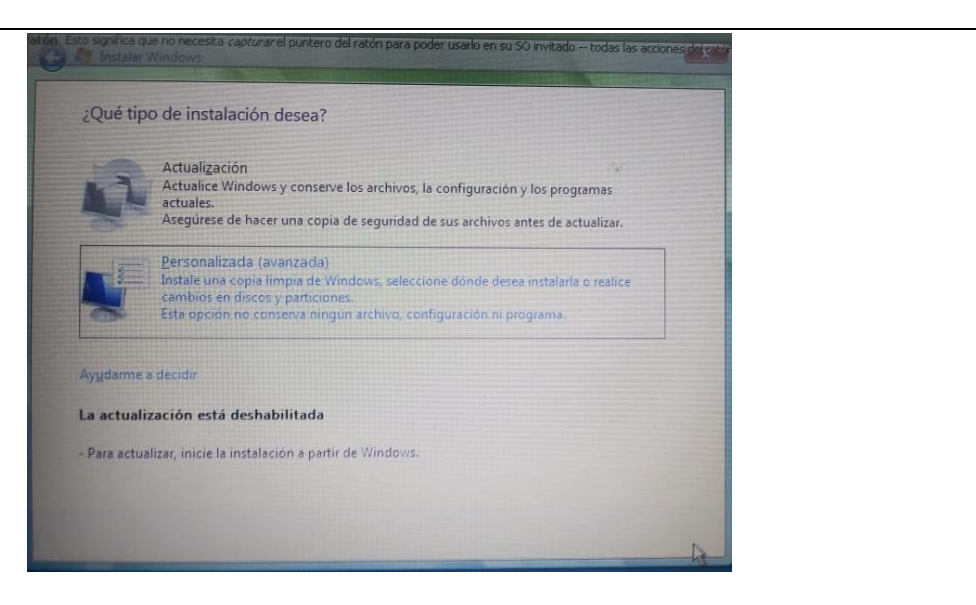

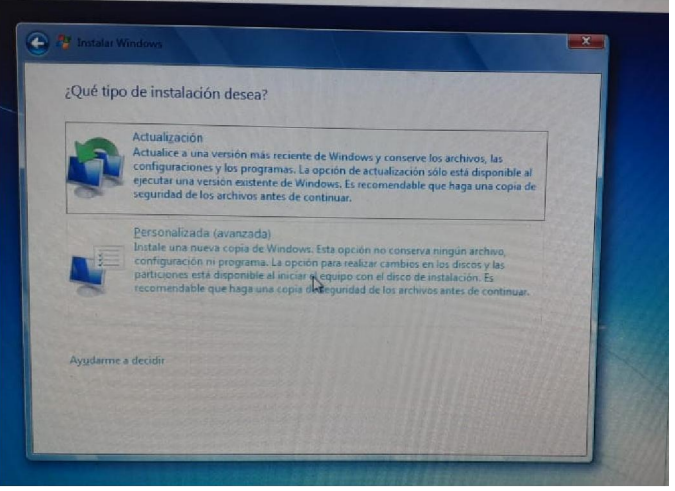

Paso 13- Seleccionamos el tipo de instalación.

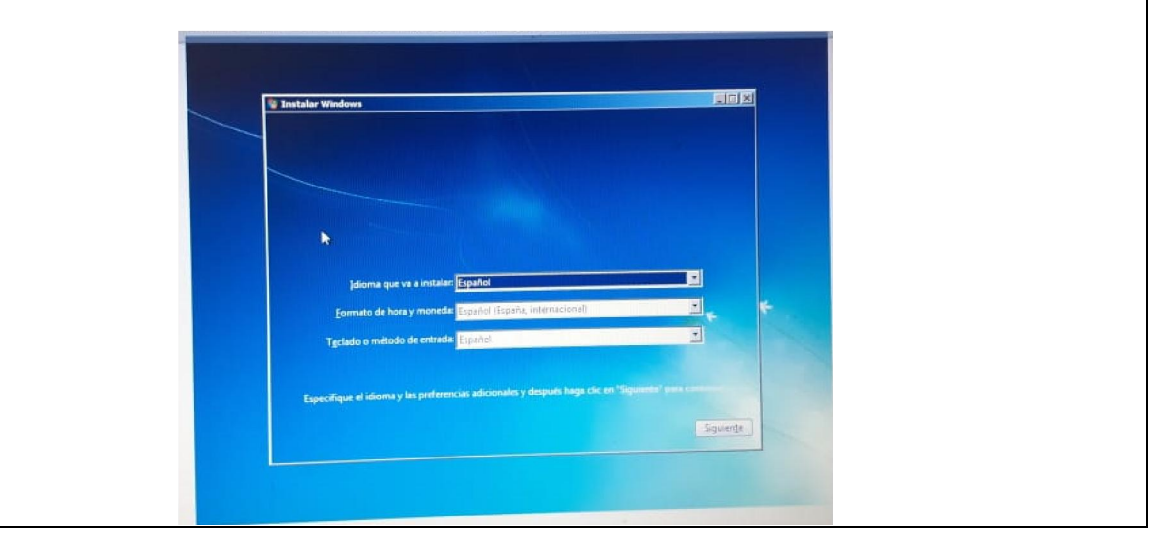

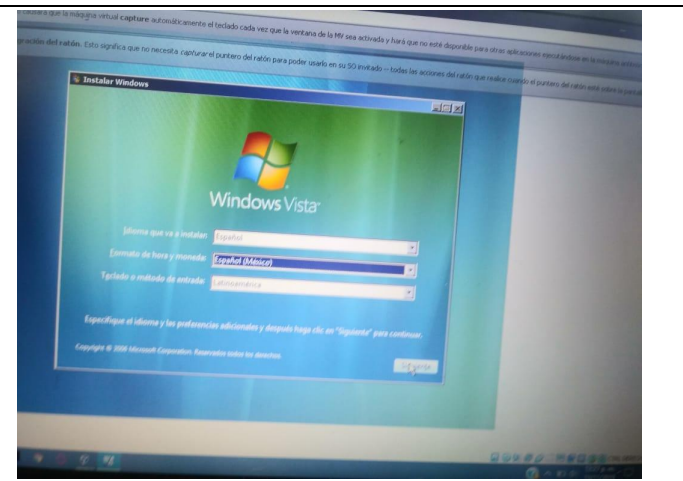

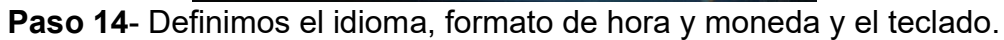

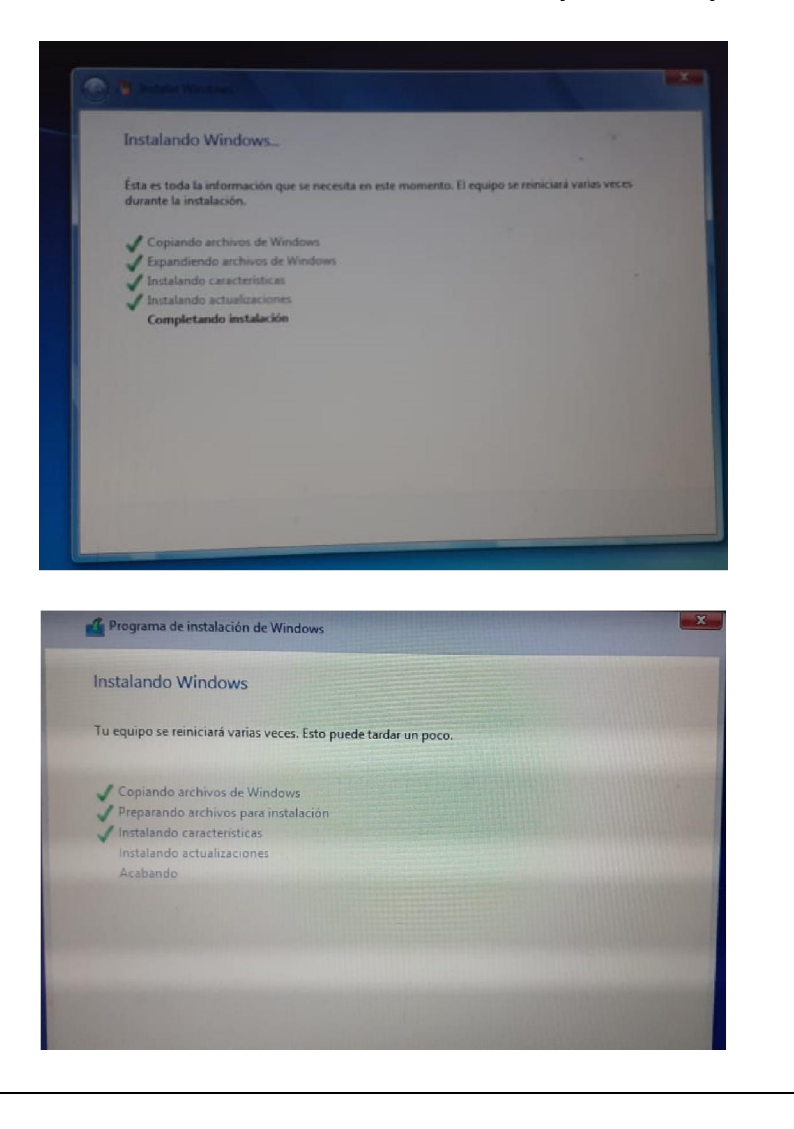

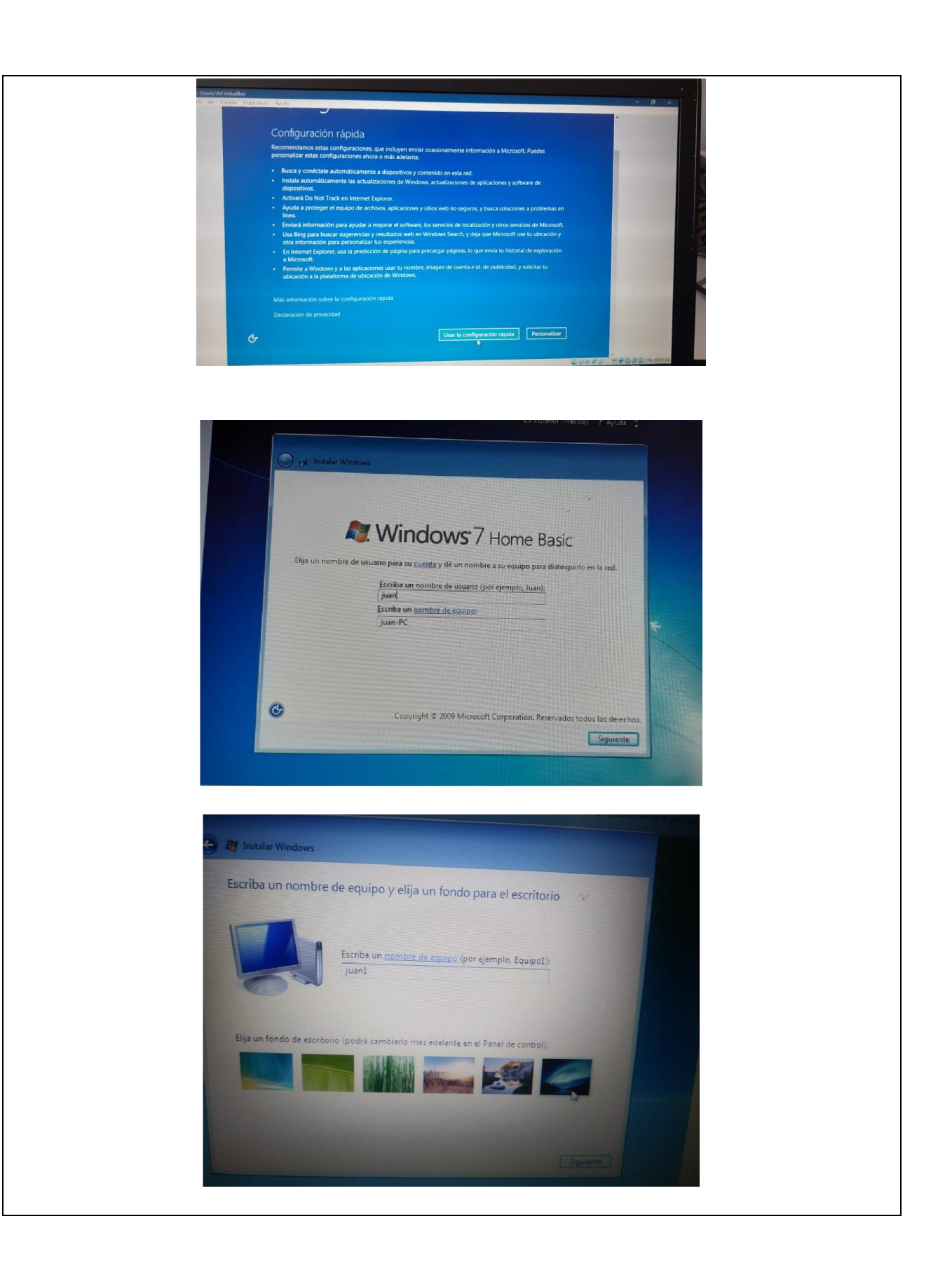

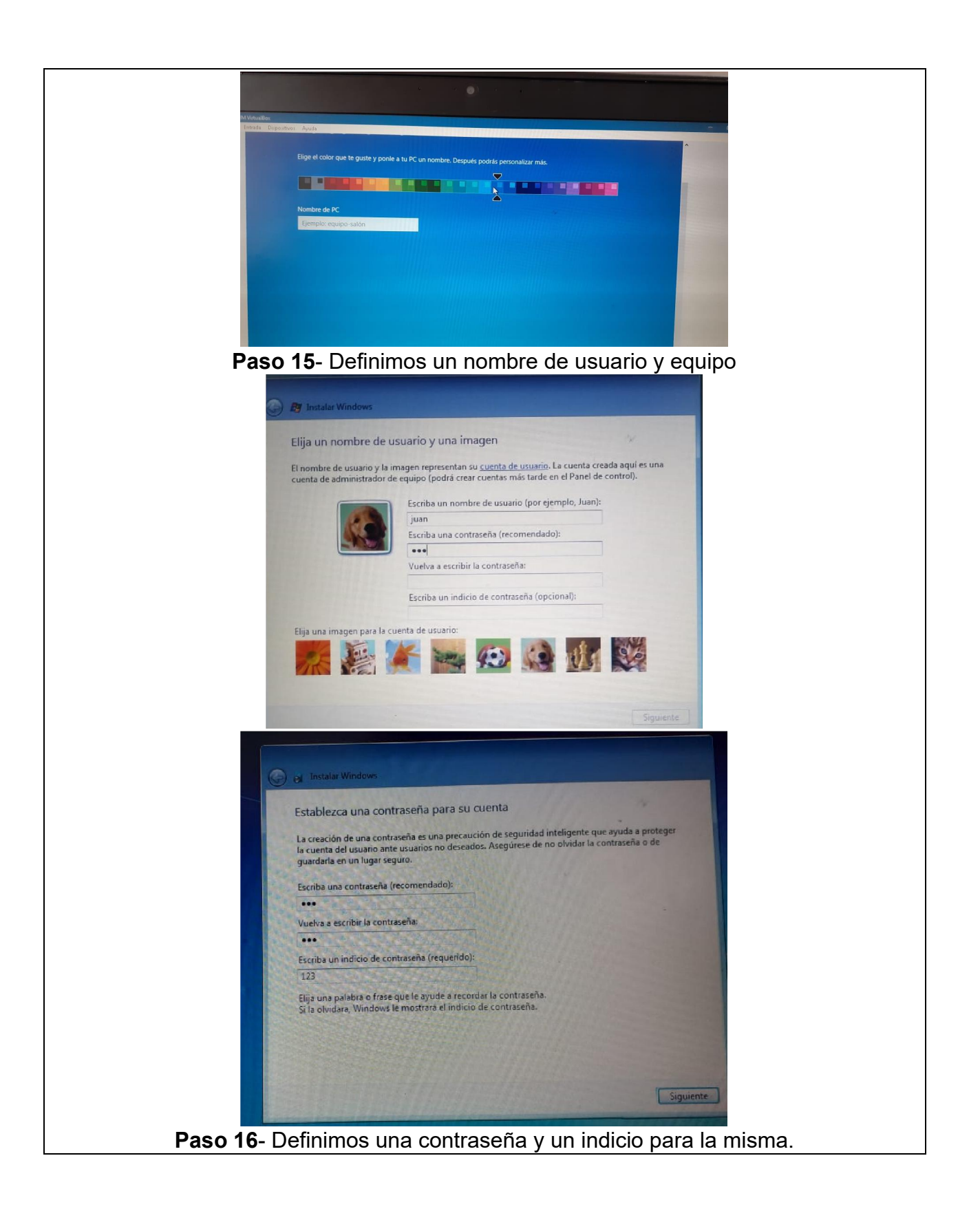

|                      | Escriba la clave de producto de Windows                                                                                                    |
|----------------------|----------------------------------------------------------------------------------------------------|
|                      | La clave de producto de Windows se encuentra en una etiqueta incluida en el paquete<br>proporcionado con la copia de Windows. La etiqueta también puede estar en la caja del equipo.<br>La activación asocia la clave de producto con el equipo.                                        |
|                      | La clave de producto tiene este formato:<br>CLAVE DE PRODUCTO: XXXXXXXXXXXXXXXXXXXXXXXXXXXXXXXXXXXX                                                                                                    |
|                      | (los guiones se agregarán automáticamente)                                                                                                    |
|                      | Activar Windows automáticamente cuando esté conectado                                                                                                    |
|                      | :Oué significe la activación?                                                                                                    |
|                      | Les nuestra declaración de privacidad                                                                                                    |
|                      | Omitir                                                                                                    |
| Paso 1               | 17- Digitamos la clave VALIDA del producto                                                                                                    |
|                      | A Instalar Windows                                                                                                    |
|                      | Ayude a proteger el equipo y a mejorar Windows automáticamente                                                                                                    |
|                      | Usar la configuración recomendada                                                                                                    |
|                      | explorar internet, busque soluciones a problemar en línea y ayude a méjorar internet, busque soluciones a problemar en línea y ayude a Microsoft a mejorar<br>Windows.                                                                                                    |
|                      | Instalar solo las actualizaciones importantes<br>Instala solo actualizaciones de seguridad y otras actualizaciones importantes de<br>Windows.                                                                                                    |
|                      | Preguntarme más tarde Si no decide ahora, el equipo gedia exponente almensas de segunded.                                                                                                    |
|                      | Man información a de rada operán<br>Cience tipo de información se ensis e Microsoft o se usa la configuración recomendada o si se                                                                                                    |
|                      | instala alguna acticulateciei el Para desactivar esta configuración már adelante, burque: Desactivar<br>pon exe en o contacto con el Para desactivar esta configuración de infrancidas<br>configuración recomendada en Ayuda y seponte técnico. <u>Les a Declaración de infrancidas</u> |
|                      |                                                                                                    |
| Avue                 | kaller vindows                                                                                                    |
| - Fijul              | a proteger Windows automáticamente                                                                                                    |
|                      | Usar la configuración recomendada<br>Instalar actualizaciones importantes y recomendadas, mejorar la seguridad al explorar<br>Internet y buscar soluciones a problemas en línea                                                                                                    |
| C                    | Instalar sólo las actualizaciones importantes<br>Selo instalar actualizaciones de seguridad y otras importantes                                                                                                    |
| S                    | Preguntarme más tarde<br>Si no decide ahora el equipo podra ocuanes e a menasor da                                                                                                    |
| Mes inf<br>Cierto ti | simación acerca de cáda operón.                                                                                                    |
| instala a<br>en cont | iguna actualizacion. La información enviada no te usaría configuración recomendada o si se<br>acto con used, <u>ura nuestra inectarian ne enviada no te usaría para identificarte ni para ponerse</u>                                                                                   |

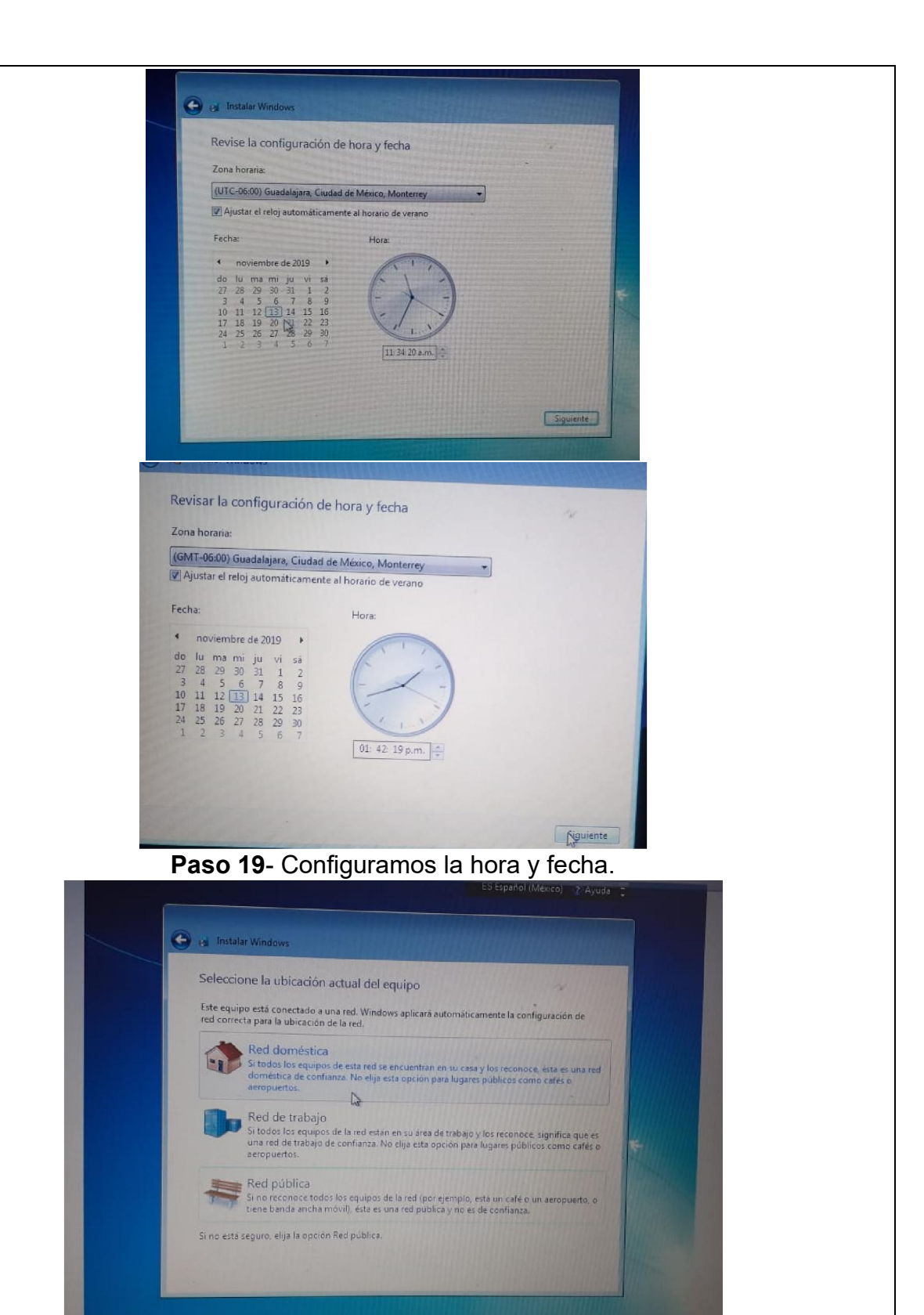

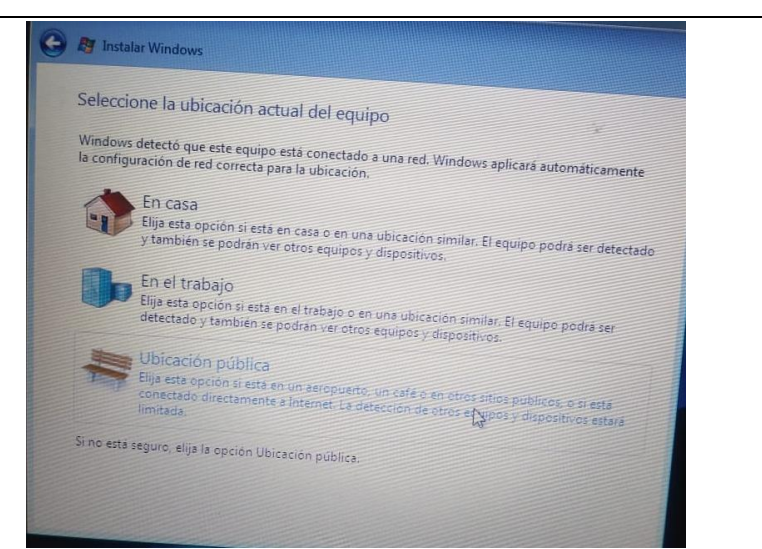

Paso 20- Seleccionamos el tipo de configuracion de red deseada.

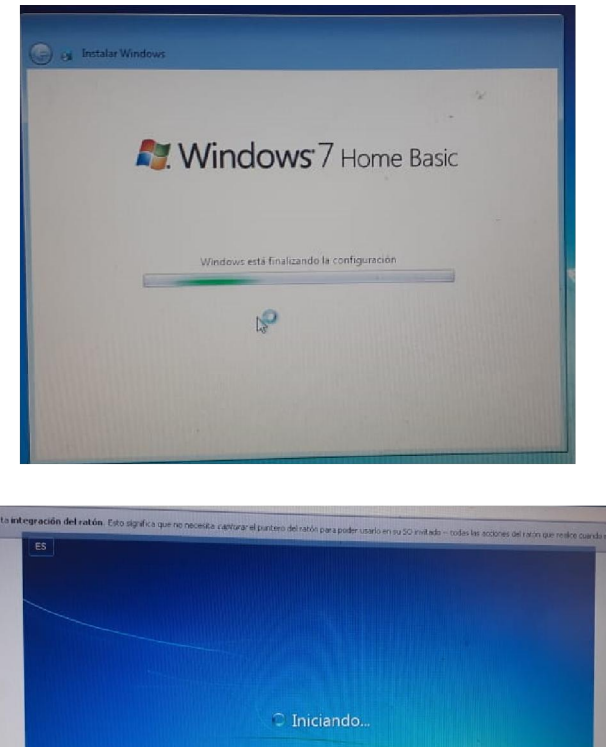

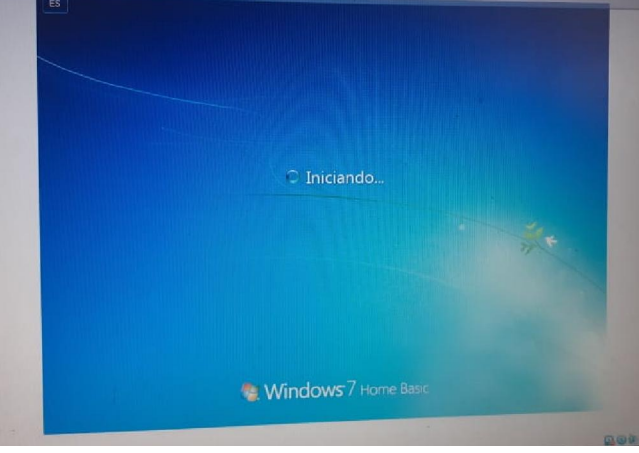

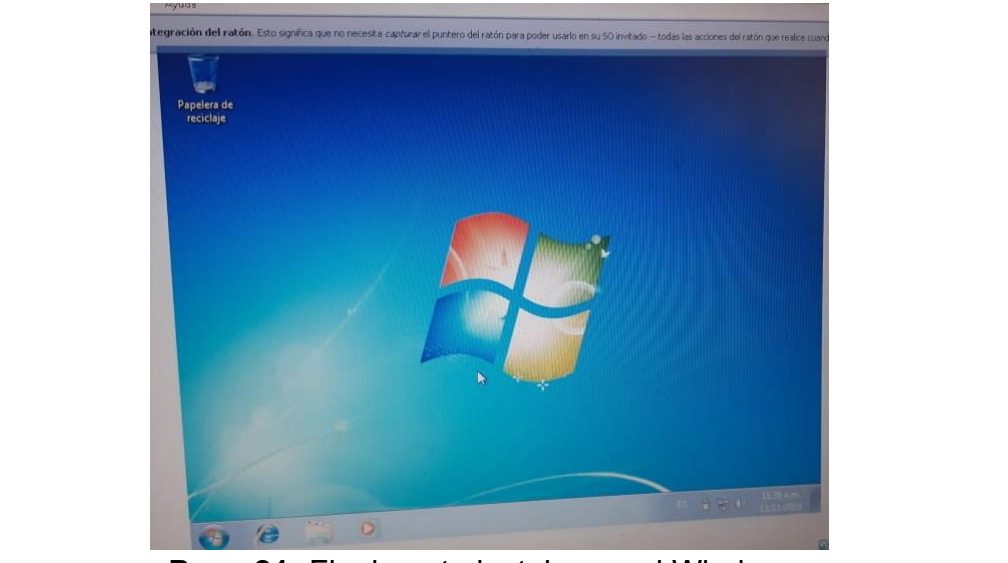

**Paso 21-** Finalmente instalamos el Windows. Ahora no queda mas que disfrutar.

**Conclusiones**: Después de como 250000 intentos al fin pudimos lograr la instalación de Windows 7, vista y Windows 8 a través de una maquina virtual. Hicimos la configuración básica de este sistema operativo, lo cual nos deja un cumulo de aprendizajes en el área de instalación de servicios y ojeras que duraran cuanto menos dos meses.